# Configuring an optimus green sound level meter for use with a CK:680 & CK:690 Outdoor Kit

Cirrus Research plc Technical Note No. 44

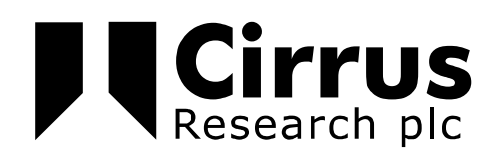

The information contained within this document is ©Copyright Cirrus Research plc 2011. All Rights Reserved. All Trademarks Acknowledged.

Cirrus Research plc Acoustic House Bridlington Road Hunmanby North Yorkshire YO14 oPH United Kingdom

Tel: 0845 230 2434 (UK) Tel: +44 1723 891655 (International) Fax: +44 1723 891742 Email: <u>sales@cirrusresearch.co.uk</u>

Web: <u>www.cirrusresearch.co.uk</u> Twitter: @cirrusresearch

Version 1.4 October 2015

| 1 Configuring an existing optimus green for modem and GPS use            | 4  |
|--------------------------------------------------------------------------|----|
| 1.1 Quick Check List                                                     | 4  |
| 2 Initial configuration                                                  | 5  |
| 2.1 Check the configuration of the communication ports in the optimus    | 7  |
| 2.2 Configuring the APN Settings                                         | 8  |
| 3 Connecting to the modem and GPS1                                       | 0  |
| 3.1 3G/GPRS Signal Indicators                                            | .1 |
| 3.1.1 Network connection type1                                           | .1 |
| 3.1.2 Signal strength1                                                   | .2 |
| 3.1.3 Data communication1                                                | .2 |
| 3.2 GPS Signal1                                                          | 3  |
| 3.3 Improving the signal1                                                | .4 |
| 4 Operating your optimus remotely via NoiseTools1                        | .4 |
| 4.1 Live Data1                                                           | 5  |
| 4.2 Configuring the instrument remotely1                                 | 6  |
| 4.3 Download1                                                            | 6  |
| 4.4 'World' icon (map)1                                                  | 6  |
| 4.5 Storing the available instruments in the Optimus Cloud               | .7 |
| 5 Appendix 1 SIM Card Requirements for the CK:680 & CK:690 Outdoor Kits1 | .9 |
| 5.1 What type of connection is required?1                                | 9  |
| 5.2 What to ask for when sourcing a SIM card1                            | 9  |
| 5.2.1 Public IP address1                                                 | 9  |
| 5.2.2 VPN Connection                                                     | 20 |
| 5.3 What size of SIM card is required?2                                  | 20 |
| 5.4 NoiseTools Internet Access                                           | 20 |
| 5.5 Additional Requirements for Remote Instruments                       | 21 |
| 6 Cirrus Research Offices2                                               | 23 |

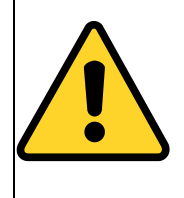

This symbol is shown where important instructions or information are displayed.

Please ensure that you read any information and follow the instructions.

# 1 Configuring an existing optimus green for modem and GPS use

The following instructions are for configuring an existing optimus green instrument for use with an outdoor kit with modem and GPS (CK:680).

If you have bought a complete kit which includes a new optimus green, it will already be configured for modem and GPS use. Please read the following steps to ensure that the instrument is correctly configured.

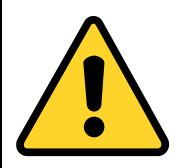

Your optimus green needs to be configured using NoiseTools before plugging in the outdoor kit with modem and GPS.

If these configuration options are not set correctly, it will not be possible to communicate with the optimus via the modem.

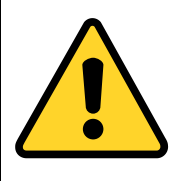

The CK:680 and CK:690 outdoor kits require a suitable cellular connection to be available.

This must be supplied via an M2M SIM card with the correct configuration. Please refer to Appendix 1 for details of the requirements for the SIM card and the cellular connection.

Below is a checklist with details of each section following in this manual.

#### 1.1 Quick Check List

| Step 1 | Obtain an M2M SIM card that meets the requirements given in Appendix 1<br>Confirm the APN Name, APN Username, APN Password & Public IP<br>Address |
|--------|----------------------------------------------------------------------------------------------------|
| Step 2 | Initial Configuration of NoiseTools<br>Configure the Optimus and APN settings                                                                     |
| Step 3 | Check configuration of communication ports                                                                                                    |
| Step 4 | Check that NoiseTools can connect to the optimus remotely                                                                                         |
| Step 5 | Check the NoiseTools can configure & download measurements remotely                                                                               |
| Step 6 | Deploy the CK:680 & optimus                                                                                                    |

#### **2** Initial configuration

Connect the optimus sound level meter to a PC running the NoiseTools software using the USB connection on the Interface Box.

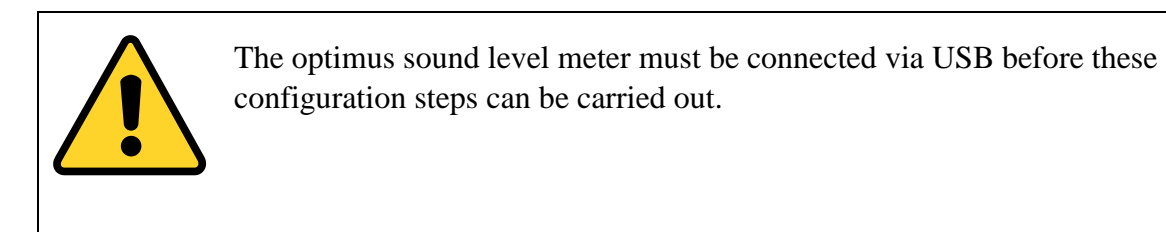

Click on the world icon at the top right of the instrument pane to see a list of instruments. The style of the information shown will depend upon the version of NoiseTools being used.

#### NoiseTools v1.5 or later

| Home        |                                             |     |
|-------------|---------------------------------------------|-----|
| Instruments | G061491_CR-171C                             |     |
|             |                                             | 98% |
|             | Configure Y Monitor<br>Download Measurement | 92% |
|             |                                             |     |
|             |                                             |     |

The serial number of the instrument connected via USB will be shown in the list. Check the tick box to select the instrument for remote connection and check the box to link this instrument to your Optimus Cloud account.

|                         |                     |                     | <ul> <li>Open</li> </ul> | uie7                           |
|-------------------------|---------------------|---------------------|--------------------------|--------------------------------|
| 🖮 Remote Instruments    |                     | - 🗆                 | × <sub>ia</sub>          | ige O                          |
| Instrument              | Allow Remote Access | Link to Optimus Clo | oud ve                   | se Au                          |
| G053732, CR:161C        |                     |                     | ^ br                     | rate y                         |
| G061371, CR:199B        |                     |                     | 0                        | opti                           |
| G061424, CR:171C        |                     |                     |                          |                                |
| G061491, CR:171C        |                     |                     | w                        | 's » FA                        |
| G066866, CR:161D        |                     |                     | a                        | ding                           |
| G068235, CR:199B        |                     |                     | o                        | w ver.<br>Ins tha              |
|                         |                     |                     | ng<br>⊸ ⊡                | g rep<br>ools a                |
| Go to optimus-cloud.co. | <b>Jk</b> ОК        | Cancel              | A new y                  | Versi<br><b>Fool</b><br>versic |

When the instrument is ticked, it will appear the next time that the NoiseTools software is run and the remote connection will be available.

#### NoiseTools v1.4

|         |                         | We<br>ww<br>wik |
|---------|-------------------------|-----------------|
|         | Instruments             | Sou             |
|         | G061195, CR:171C        | sou             |
|         | Configure V Live Data   | Cin             |
|         |                         | Lev             |
| ey to v | Download Start          | suc             |
|         | <b>G061297, CR:171C</b> | We              |
|         | Connect                 | We              |
|         |                         | ne.             |
|         |                         | and             |
|         |                         | Sup             |
|         |                         | Pho             |
|         |                         | Are             |

The serial number of the instrument connected via USB will be shown in the list.

Check the tick box to select the instrument for remote connection.

|        |                                                                                                    |            | www.cirrusre<br>wiki.cirrusres                                | search.tv These<br>earch.co.uk                                                                         |
|--------|----------------------------------------------------------------------------------------------------|------------|---------------------------------------------------------------|----------------------------------------------------------------------------------------------------|
| _      | Instruments                                                                                        |            | Sound Lev                                                     | el Meter Ca                                                                                            |
| / to \ | G061195, CR:171C<br>Configure Plive Data<br>Download Start<br>G061297, CR:171C<br>G061297, CR:171C | 62%<br>85% | 053482<br>53481<br>G056346<br>G061195<br>G061277<br>G061297   | reter & c<br>to offer a l<br>or, even if it i<br>can now off<br>nus and the<br>d our Kr<br>ur old Know |
|        |                                                                                                    |            | G061297<br>G061424<br>Support N<br>Photo Con<br>Are you takin | the old ver<br>ound at wiki<br>d there's a v<br>oise Action<br>opetition<br>g part in an eve           |

When the instrument is ticked, it will appear the next time that the NoiseTools software is run and the remote connection will be available.

#### 2.1 Check the configuration of the communication ports in the optimus

In the NoiseTools software, click on the 'configure', then on the 'advanced' tab.

| Instrument Setting<br>Serial Number<br>Last Recalibration<br>Description                                                                                                    | gs - G056346, CR:171C<br>G056346 Type CR<br>02/11/2105 Cu<br>Jim's Demo Instrument  | :171C Version 2.4.1675 (<br>rrent Time 21/06/2013 09:17:34                                                                                                    | 1529) Update<br>8 Set                                                                                                    |                                                                                            |
|----------------------------------------------------------------------------------------------------|-------------------------------------------------------------------------------------|----------------------------------------------------------------------------------------------------|----------------------------------------------------------------------------------------------------|--------------------------------------------------------------------------------------------|
| Calibration<br>Level<br>AC Out Settings<br>Enabled<br>Cow Levels<br>DC Out Settings<br>Type<br>V/dB Correction<br>Partition Editor<br>Audio<br>73%<br>~25 Hours 15 Mi<br>Based on Standard | 93.70 dB<br>+20 dB<br>High Levels<br>LAF<br>+5.96 %<br>Quality Audio, 1 Second Time | Serial Port Modes Port A Terminal Port B Tone Detection Show Type Threshold (6.3-25Hz) Threshold (31.5-125Hz) Threshold (160-400Hz) Threshold (160-400Hz) Threshold (12.5-20kHz) History Rate and Timers (2 Minutes). | <ul> <li>▼</li> <li>▼</li> <li>▼</li> <li>Toved</li> <li>■</li> <li>■</li> <li>18</li> <li>■</li> <li>dB</li> <li>15</li> <li>■</li> <li>dB</li> <li>8</li> <li>#</li> <li>dB</li> <li>6</li> <li>#</li> <li>dB</li> <li>6</li> <li>#</li> <li>dB</li> <li>dB</li> <li>6</li> <li>#</li> <li>dB</li> <li>6</li> <li>#</li> <li>dB</li> <li>6</li> <li>#</li> <li>dB</li> <li>6</li> <li>#</li> <li>dB</li> <li>6</li> <li>#</li> <li>dB</li> <li>6</li> <li>#</li> <li>dB</li> <li>6</li> <li>#</li> <li>dB</li> <li>6</li> <li>#</li> <li>dB</li> <li>6</li> <li>#</li> <li>dB</li> <li>6</li> <li>#</li> <li>dB</li> <li>6</li> <li>#</li> <li>dB</li> <li>6</li> <li>#</li> <li>dB</li> <li>6</li> <li>#</li> <li>dB</li> <li>dB</li> <li>6</li> <li>#</li> <li>dB</li> <li>dB<!--</td--><td>Interface<br/>Integrating<br/>Storage<br/>Audio<br/>%<br/>Ln<br/>%<br/>Advanced<br/>Communications</td></li></ul> | Interface<br>Integrating<br>Storage<br>Audio<br>%<br>Ln<br>%<br>Advanced<br>Communications |
| Load from Instru                                                                                                    | ument • Save                                                                        | to Instrument 🔹                                                                                                    |                                                                                                    | Close                                                                                      |

The serial ports need to be set to - Port A: Modem\_GPRS / Port B: GPS.

If the Port A and Port B settings are not correct, click the options and select Modem\_GPRS and GPS accordingly.

Please note that this option may also be described as Modem\_CK680 depending upon the version of NoiseTools being used.

|                    |                                                      | Y           |
|--------------------|------------------------------------------------------|-------------|
| 70 💼 dB            | Serial Port Modes<br>Port A Modem_GPRS<br>Port B GPS | []<br>Inter |
| :0 dB<br>gh Levels | Tone Detection Show                                  | Integr      |

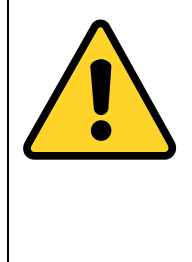

Communication port settings can only be changed while the optimus is connected to a PC via USB.

These settings cannot be changed when the instrument is connected to NoiseTools remotely.

Click 'save to instrument' on the configuration window and the optimus screen will update to show the new settings (Port A: Modem, Port B: GPS).

#### 2.2 Configuring the APN Settings

Before a modem or other device can connect to a cellular network, it must be programmed with the correct APN or Access Point Name.

This tells the modem what to connect to and may also contain a username and password, depending upon how the network is configured.

Some SIM cards are provided with the APN details preset but others do not. The provider should also confirm if the APN is preset. If it is not, confirm with the provider the following information:

- 1. APN Name
- 2. APN Username
- 3. APN Password

This information must be programmed into the Optimus using the Communications tab in the Setup window as shown below:

| 兰 Instrument S                         | ettings - G061491,                     | CR:171C                                                                                                    |                                | _        |                                                    |
|----------------------------------------|----------------------------------------|----------------------------------------------------------------------------------------------------|--------------------------------|----------|----------------------------------------------------|
| Serial Number<br>Type<br>Version       | G061491<br>CR:171C<br>() 2.5.1839 (183 | Current Time<br>Last Recalibration<br>39) Name                                                                               | 05-Oct-15 7:57:33<br>26-Aug-15 | AM       |                                                    |
| Remote Contr<br>Status S<br>Sta<br>Sta | rol C                                  | Dynamic Server dynamic.o<br>Notification phone numbers<br>e.g. +447777123456<br>Configure Email and<br>Modem Settings<br>APN | ptimus-cloud.co.uk             |          | Interface<br>Integrating<br>Storage<br>Audio<br>Ln |
|                                        |                                        | APN Password<br>Firewall IP 0.0.0.0<br>Firewall Netmask 0.0.0.0                                                              |                                |          | Advanced<br>Communications                         |
| Load from                              | Instrument                             | Save to Instrument                                                                                                    | Backup/                        | /Restore | Close                                              |

Enter the APN details into the boxes provided. If a Username and Password are required, enter these into the APN User and APN Password boxes.

Click 'save to instrument' to configure the Optimus.

The Firewall IP and Firewall netmask should not be changed from the default values.

You are now ready to connect to the instrument via modem over the internet. The optimus can be connected to the CK:680 outdoor kit and installed remotely.

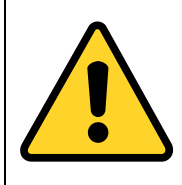

Before deploying the CK:680, always test the communication with the CK:680 to ensure that the NoiseTools software can connect to and download data from the optimus sound level meter.

# **3** Connecting to the modem and GPS

It is recommended that the Optimus and outdoor kit are powered off before starting the connection process.

Connect power to the modem and then switch on the Optimus.

Select General View, Page 3 on the optimus to show the status of the modem connection.

Once the sound level meter detects that it is plugged into a kit, the optimus will attempt to connect to the network so no user input is needed.

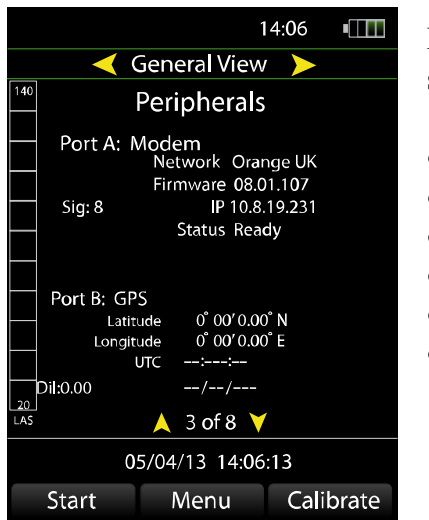

In the Port A: Modem section, the status of the connection will be shown using one of the following messages:

- Initializing Modem
- Registering
- Ready
- Transferring Data
- Sending SMS
- Disconnected

If the optimus encounters an error during this communication, it will display this information as an error code. This will be shown in **red** in the Port A: Modem section next to the status.

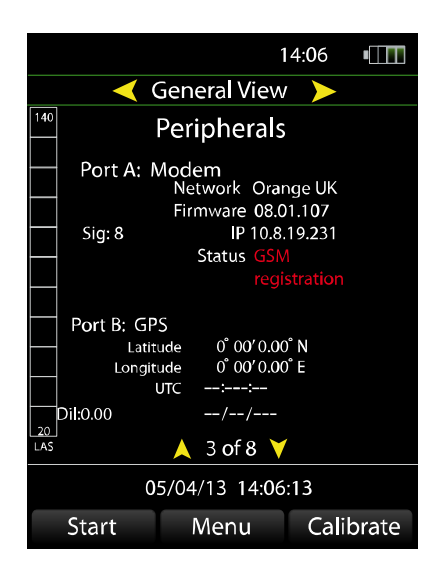

The error codes are:

- SIM error
- GSM registration error
- GPRS registration error
- Configuration error
- Initializing modem error
- Instrument registering error
- SMS error

This information can be used to diagnose connection problems between the CK:680 and the Optimus Cloud server.

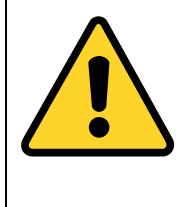

Incorrect configuration of the APN settings can prevent the modem from connecting to the mobile network.

See page 8 for details of configuring the APN settings.

The instrument will keep trying to connect until it gets a good signal, so this may take a while in poor signal areas.

Once the SIM card is checked and the 3G network connection is secure, the optimus will register with the Optimus Cloud server so it can be contacted remotely. When the instrument is ready for connection to the NoiseTools software, the antenna icon will turn white.

If there are any problems, there will be a red error message displayed on the screen. If this should happen make a note of the code number and contact Cirrus for advice.

# 3.1 3G/GPRS Signal Indicators

The icons at the top of the instrument display show the current status of the cellular data network connection.

#### **3.1.1** Network connection type

The type of network available is displayed next to the signal strength.

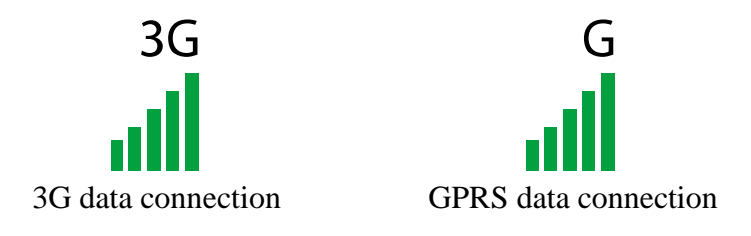

# 3.1.2 Signal strength

The signal strength is shown using 5 bars and the antenna icon.

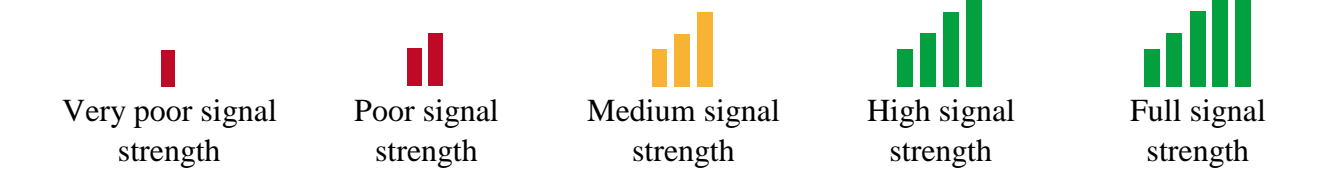

The antenna icon will show in white when the modem has been successfully setup and a connection is available.

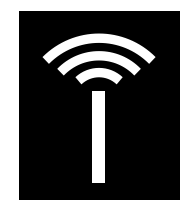

The modem has been successfully configured

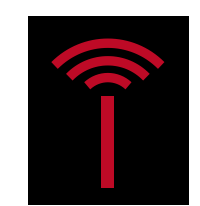

No data connection is available or system initialising

Examples of the different status displays are shown below.

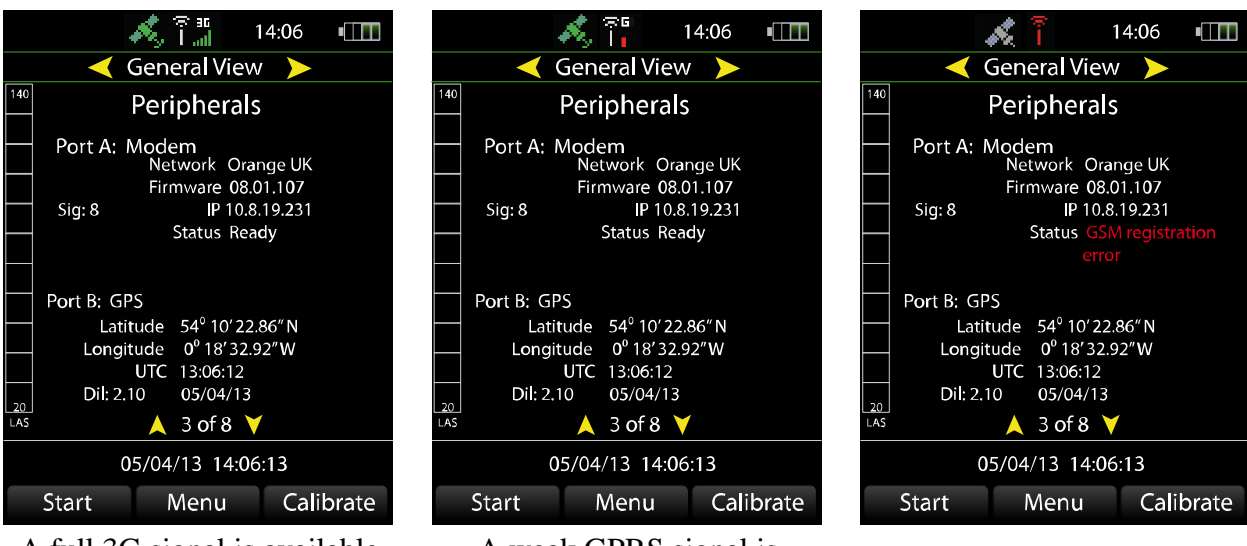

A full 3G signal is available and the modem has been successfully configured

A weak GPRS signal is available and the modem has been successfully configured

No signal is available

# 3.1.3 Data communication

When data is being transferred from the CK:680, yellow arrows replace the antenna icon to show that communication is in progress.

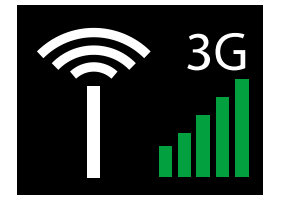

System ready for data transfer

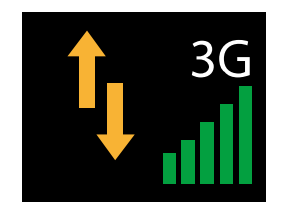

Data transfer in progress

# 3.2 GPS Signal

When a measurement is started (either on the instrument, remotely triggered, or on a timer) the GPS location is recorded.

The satellite icon at the top of the instrument display shows the current status of the GPS signal strength.

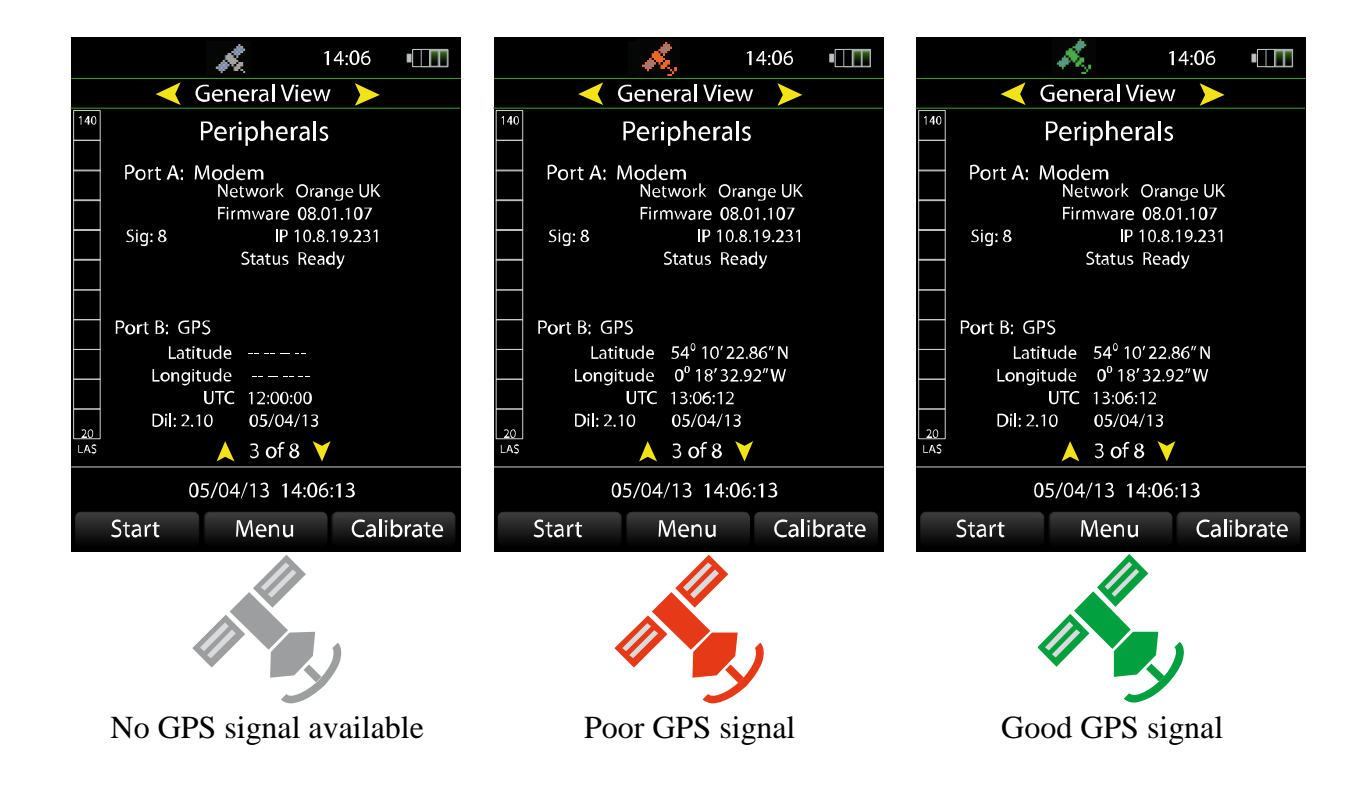

The current UTC time and date are also read from the GPS signal and the instrument's clock is also adjusted at the start of each measurement using the information from the GPS signal.

The GPS clock will adjust the seconds and minutes on the optimus clock to within half an hour to match UTC. This corrects for any drift automatically. The date and time must be set by the user to the correct local date and time before the measurement session.

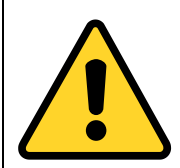

The UTC time and date can be updated when there is only 1 satellite available to the GPS receiver. This will allow the time and date in the optimus to be set automatically.

The UTC (time) shown on the display for port B is the GPS clock, not the optimus clock, and will show 12:00:00 until GPS contact has been made.

The GPS location is available when 3 or more satellites are available to the GPS receiver. This will allow the measurement location to be recorded.

When the fix is satisfactory, the GPS is turned off to save power.

If no fix can be made within 2 minutes the GPS turns off with no location recorded. For repeated timed measurements, the GPS will turn on at the beginning of each measurement.

This means that every measurement has an accurate GPS location (if possible) so it doesn't matter if the kit has been moved around between measurements.

GPS position accuracy is approximately ten metres under optimum conditions. Nearby obstacles can block signals from some satellites and cause greater inaccuracy. The best orientation of the kit case is with the handle upwards, facing open sky.

Whenever the optimus is not recording a measurement, the GPS is on and the location is displayed on the instrument screen on General View, Page 3, under Port B/GPS. This can be used to accurately position the instrument at a pre-determined location

# **3.3** Improving the signal

The modem automatically uses the best available data rate (GPRS or 3G). If reception is poor, there are a few measures you can take to improve the signal.

Try moving the kit by a few metres, positioning it higher off the ground, keeping it away from nearby obstacles or rotating it by ninety degrees

The GPS will find the time and date first, and then the location. In poor signal areas this can also take a few minutes.

If the battery pack in the case remains plugged in, the GPS will remember the last location and (if necessary) will find the new location much more quickly than from a cold start.

#### 4 Operating your optimus remotely via NoiseTools

When NoiseTools is running, it checks once every minute to find instruments listed on the Optimus Cloud servers that are associated with your PC. (The association is made when the optimus is plugged into your PC via USB).

Click on the 'connect' button next to any instrument listed to create a direct internet link to your optimus.

Depending on the connection strength, it can take a few seconds for the instrument status to update, so seeing 'start' does not necessarily mean that the optimus is not measuring.

|            |             |                  |         | w              |
|------------|-------------|------------------|---------|----------------|
|            | Instruments |                  |         | So             |
|            |             | G061195, CR:171C | Connect | SO<br>C<br>au  |
| Jrney to V |             | G061297, CR:171C | Connect | SI<br>SI<br>Wi |
|            |             |                  |         | W              |
|            |             |                  |         | n<br>ai        |

When the optimus is measuring, the word 'stop' will appear next to an animated circle icon.

|          | Instruments                               | : |
|----------|-------------------------------------------|---|
|          | G061297, CR:171C<br>Configure Y Live Data | : |
| ney to v | Download Stop 9V                          | , |
|          | G061195, CR:171C                          |   |

#### 4.1 Live Data

Clicking on 'Live Data' will bring up live noise levels from your optimus, displayed as animated gauges (Live Data 'basic' tab) or a time history chart (Live Data 'time history' tab), sent from the instrument at a rate of one second.

Leaving the Live Data window running for long periods will not cause any problems to either the optimus or NoiseTools, but as it requires continuous data transmission over the internet it could be expensive if your SIM account charges for data transfer.

The Live Data window must be closed using the 'X' in the top right hand corner to stop the data transmission. Minimising the window using the '-' button will NOT stop the transfer of data, it will only hide the window.

Note: no data is transferred under other NoiseTools conditions. The serial number and status information is sent once only when the connection is established.

# 4.2 Configuring the instrument remotely

Clicking on 'configure' brings up the same dialogue used to setup the instrument at the beginning.

Some setting changes will only take effect when a new measurement is started, but Trigger settings ('Audio' tab, check 'enable' and change the settings as needed) and SMS details ('Communications' tab, then enter a new number for SMS alerts) will be updated as soon as you save changes to the instrument.

#### 4.3 Download

Clicking 'download' brings up a window which will retrieve a list of recent measurements from your optimus. Depending on your connection speed, this may take a few moments.

There is a 'select all' button, or you can select a range of measurements by holding the shift button down whilst clicking on the first and last items in the range. To choose a selection of individual measurements, hold down the control button while clicking on the items you want.

The most recent measurements will be shown at first, with an 'older measurements' button if you need previous data. Check boxes next to each measurement show if voice tags or audio recordings are available to download.

Note: choosing to download Time History and/or Audio can be time consuming, depending on your connection speed, and can lead to large amounts of data transfer which can be expensive depending on your SMS account charges.

In NoiseTools, measurements from the last two days are shown in the recent measurements section of the start tab, and measurements from the last ten days are in the recent tree.

#### 4.4 'World' icon (map)

This brings up a window showing the GPS position of the kit on a street map. Clicking away from the map or clicking the map button again will close the map window.

#### 4.5 Storing the available instruments in the Optimus Cloud

The CK:680/optimus combination, can in conjunction with the Optimus Cloud Server, allow email and Twitter messages to be sent when triggers are activated in the instrument.

To allow this to happen, the instrument must be registered with the Optimus Cloud.

Follow the instructions below if this feature is required.

When you attempt to connect to a remote instrument, the NoiseTools software will communicate with the Optimus Cloud server to verify that the instrument is available and that you are the owner of that optimus.

The details of your instruments must be stored in the Optimus Cloud before a connection can be made.

Click the Tools, Optimus Cloud menu.

| he NoiseTools  |          |                              |      |                  |
|----------------|----------|------------------------------|------|------------------|
| File Edit View | Tools    | Start                        | 39 - | 11/10/2012 16:15 |
| Window Help    | Speaker  | Calibration                  |      |                  |
| noiseto        | Acoustic | Acoustic Fingerprint Library |      |                  |
| Star           | Import   |                              |      | ۰ 5              |
| Recently - Re  | Export   |                              |      | * ents           |
|                | Databas  | es                           |      |                  |
|                | Storage  | Manager                      |      |                  |
| Place          | Audit St | ore                          |      |                  |
| Реор           | Optimus  | s Cloud                      |      |                  |
| Projec         | ts       | Instrumen                    | ts - | 061297 CP-1      |
| · Contract     |          |                              | 9    | 001257, CK.1     |

If you have an existing Optimus Cloud account, click Login otherwise register a new account.

When you have logged in, the details of your instruments are automatically uploaded to the server. Click on the View Instruments link in the Dynamic section.

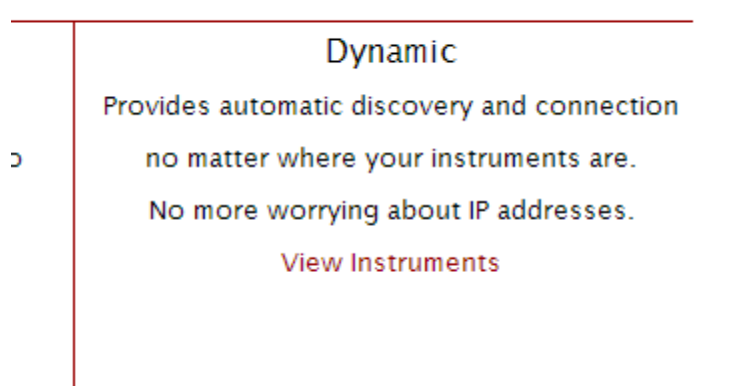

This will show the instruments that are associated with your account and when the last connection was made.

| Profile                                                       |              |                  |   |
|---------------------------------------------------------------|--------------|------------------|---|
| Email                                                         |              |                  | T |
| Twitter                                                       |              |                  | Ŧ |
| Instruments                                                   |              |                  |   |
| This list shows all instruments associated with your account. |              |                  |   |
| Serial                                                        | IP Address   | Last Connection  |   |
| G061195                                                       | 81.94.200.19 | 5732.8 hours ago | ~ |
| G061297                                                       | 81.94.200.19 | 0.3 hours ago    | - |

Close the window and log out of the Optimus Cloud

# 5 Appendix 1 SIM Card Requirements for the CK:680 & CK:690 Outdoor Kits

The CK:680 and CK:690 measurement kits contain a 3G/GPRS modem that requires an active cellular or mobile network connection.

This connection is made via a SIM card which must be configured by the service provider to specific requirements. The SIM Card used in the modem within the CK:680/CK:690 must be configured to support the protocols used by the Optimus Dynamic web platform.

A standard SIM card from a cell phone will not work and cannot be used with the CK:680 or CK:690 measurement kits.

#### 5.1 What type of connection is required?

There are two ways to connection to the CK:680/CK:690 systems. These are:

1. A connection with a **public** IP address & and outgoing internet connection. **This is the preferred method.** 

# Please note that a Public IP Address and a Static IP Address are not the same and the connection does not require static IP address.

2. A VPN connection with an outgoing internet connection

#### 5.2 What to ask for when sourcing a SIM card

The network providers in your region may be able to supply a suitable M2M connection but many do not. In this case you will need to locate a specialist M2M (Machine to Machine) service provider.

#### 5.2.1 Public IP address

When you have located a suitable M2M supplier, ask for a SIM card and connection with:

#### a. Public IP address

- i. Where available, a preset APN is preferred but this is not essential
- b. Outgoing internet connection

If a Public IP address is not available, the supplier may be able offer an alternative solution using port forwarding.

The provider should also confirm if the APN is preset. If it is not, confirm with the provider the following information:

- 4. APN Name
- 5. APN Username
- 6. APN Password

This information will need to be programmed into the Optimus. Refer to page 8 for details of programming the APN settings.

If you cannot get a connection with any form of public IP address, you should ask if a VPN connection is available.

# 5.2.2 VPN Connection

This type of connection will require a VPN client to be installed onto your PC and a connection made before NoiseTools will be able to access the instrument.

A VPN client is a small software program that allows a secure connection to be made between two devices, in this case the PC with the NoiseTools software and the CK:680/CK:690 measurement kits.

The specific VPN client will be recommended by the service provider and they will give detailed instructions about how this can be configured for use on their network.

Please note that if the VPN option is used, this may require additional configuration of any hardware or software firewalls installed on your PC or network to allow the VPN connection to connect.

# 5.3 What size of SIM card is required?

The physical SIM card itself is a standard Mini-SIM. This is a normal sized SIM card.

A Micro-SIM or a Nano-SIM will not work without a suitable adaptor.

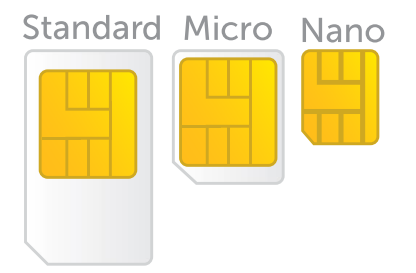

#### 5.4 NoiseTools Internet Access

In order to function properly NoiseTools requires access to the following locations:

- update.crplc.co.uk
- optimus-cloud.co.uk
- s3.amazonaws.com

Note: NoiseTools only uses outgoing HTTP connections to port 80.

If you have a firewall on your PC, you will need to add NoiseTools to the list of allowed programs. This is often automatic and you may see a prompt the first time you run NoiseTools.

If your network has other firewalls blocking outgoing connections, or if you are unable to allow NoiseTools on your machine, you will need to contact your IT department and ask them to configure the firewall to allow the NoiseTools program to access these locations.

If your network uses a proxy server to provide access to the internet this will need to be correctly configured on your PC.

NoiseTools supports most proxy servers and will automatically detect these when configured in Windows, via Control Panel > Internet Options.

If this is not configured or if NoiseTools has trouble connecting to the internet, you will need to contact your IT department and ask them to configure your firewall to allow access.

# 5.5 Additional Requirements for Remote Instruments

Optimus Green (CR:170 series) with CK:680/CK:690 outdoor kit.

When NoiseTools connects to a CK:680/CK:690 outdoor kit using a remote connection, it requires access to the following:

- dynamic.optimus-cloud.co.uk
- The instrument IP Address

You can find your instrument's IP address via the Optimus Cloud website, once it has been linked to your account. Most instruments use a static IP address so this will not change over time.

In most circumstances, you will not need to do anything other than what was required to grant NoiseTools general access to the internet, as described above.

However if you have a strict firewall or use a proxy server you will need to contact your IT department and ask them to configure the firewall

Note 1: Connections to the optimus/CK:680/CK:690 instrument use an outgoing TCP connection to port 22850. These do not currently support forwarding through a proxy server.

Note 2: These connections can be made from any available port in the range 49152 to 65535. The ports are allocated and controlled by Windows.

Note 3: If the NoiseTools PC or network has a firewall that blocks outgoing connections, it will need to be configured to allow connections from NoiseTools to the Optimus/CK:680/CK:690.

This can be done by allowing any connection to the known IP and Port of the instrument(s). It can be further restricted to the IP address of the NoiseTools PC if required.

#### **6** Cirrus Research Offices

The addresses given below are the Cirrus Research plc offices. Cirrus Research plc also have approved distributors and agents is many countries worldwide. For details of your local representative, please contact Cirrus Research plc at the address below. Contact details for Cirrus Research authorised distributors and agents are also available from the Internet Web site at the address shown below.

#### Main Office

Cirrus Research plc Acoustic House Bridlington Road Hunmanby North Yorkshire United Kingdom YO14 0PH

| +44 (0)1723 891655         |
|----------------------------|
| +44 (0)1723 891742         |
| sales@cirrusresearch.co.uk |
| www.cirrusresearch.co.uk   |
|                            |

#### Germany

Cirrus Research plc Deutschland Arabella Center Lyoner Strasse 44 – 48 D-60528 Frankfurt Germany Tel: +49 (0)69 95932047 Fax: +49 (0)69 95932049 E-mail: vertrieb@cirrusresearch.de Website: www.cirrusresearch.de

#### Spain

Cirrus Research SL Travesera de Gràcia, 62 4o 7a Barcelona España Teléfono: (+34) 93 362 28 91 E-mail: info@cirrusresearch.es Web: www.cirrusresearch.es